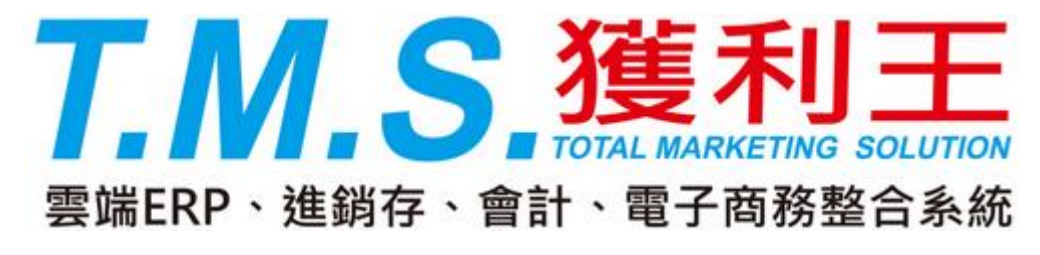

電子發票會員載具說明

- 1. 使用會員載具除統編三聯式外其餘不提供電子發票紙本
- 2. 節省紙張列印,節省郵寄費用
- 3. 透過載具歸戶可以主動提醒消費者中獎
- 4. 只有中獎的發票號碼透過「中獎清冊」匯入 TMS 發票系統才可以列印中獎電子發

票紙本。

| 收件地址                     | 住址:嘉義市湖子內329號                                                             |                      |  |  |  |  |  |  |
|--------------------------|---------------------------------------------------------------------------|----------------------|--|--|--|--|--|--|
| 發票開立                     | ● 二聯式 ◎ 三聯式 ◎ 揭贈 選擇歷史開立資料                                                 |                      |  |  |  |  |  |  |
| 發票專用欄                    | 發票載具: 不使用載具▼ ← 結帳畫 但是以                                                    | 面預設為會員載具<br>讓客戶挑選手機或 |  |  |  |  |  |  |
| 折扣碼                      |                                                                           | 念直軟共                 |  |  |  |  |  |  |
|                          |                                                                           |                      |  |  |  |  |  |  |
| 連注意事項                    | 若您選擇貨運配送,訂購金額未滿1050元,則宅配到府運費                                              | 126元,超商取貨運費0月        |  |  |  |  |  |  |
| 運注意事項<br> 點數 / 金額        | 若您選擇貨運配送,訂購金額未滿1050元,則宅配到府運費<br>1247021 點 / 62351 元,使用紅利金(未稅):0           | 126元,超商取貨運費0元<br>元   |  |  |  |  |  |  |
| 運注意事項<br>J點數/金額<br>次購買紅利 | 若您選擇貨運配送,訂購金額未滿1050元,則宅配到府運費<br>1247021 點 / 62351 元,使用紅利金(未稅):0<br>2209 點 | 126元,超商取貨連費07<br>元   |  |  |  |  |  |  |
| 運注意事項<br> 點數/金額<br>次購買紅利 | 若您選擇貨運配送,訂購金額未滿1050元,則宅配到府運費<br>1247021 點 / 62351 元,使用紅利金(未稅):0<br>2209 點 | 126元,超商取貨運費07        |  |  |  |  |  |  |

在網站購物車結帳畫面提供載具選項供消費者選擇

若店家網站啟用會員載具功能,且會有註記:「本網站使用電子發票會員載具,不 提供無統編二聯電子發票紙本列印」,會員使用載具則在 TMS 系統發票開立時,無

## 法列印發票紙本,只會上傳電子發票至財政部。

| [除]                                               | G Google | 📃 書籤列 📃              | KtDemo 📙 G 📙 | WebApp 📙 公司程式開發 📙   | 購物網 📙 程支 | t用 📙 公司财 | 5火牆 📙 🕅        | 5壽與郵件黑名單 |
|---------------------------------------------------|----------|----------------------|--------------|---------------------|----------|----------|----------------|----------|
|                                                   | 经销商      | 專區                   | 會員中心 ▼ 特價    | 專區 促銷專區 快速購物區       | 產品報修     | ▼ 線上對帳   | <b>ヺ゙</b> 購物車絲 | 吉帳 商品導覽  |
|                                                   | 經銷       | 商連絡 <mark>人</mark> 清 | 暺            |                     |          |          |                | [        |
|                                                   |          |                      |              |                     |          |          |                |          |
|                                                   |          | 功能                   | 聯絡人姓名        | E-Mail              | 新品通知     | 促銷通報     | 電子報            | 網站訂貨通知   |
| い。<br>第二日<br>日<br>日<br>日<br>日<br>日<br>日<br>日<br>日 |          | 編輯                   | 鄭碧如          | a93235@ktnet.com.tw | ¥.       |          |                |          |
|                                                   |          | 編輯                   | 劉昌煌          | pili@ktnet.com.tw   |          | ×.       |                | 1        |
|                                                   |          | 編輯                   | 王坤灝          | wang@ktnet.com.tw   |          | ×.       |                |          |
|                                                   |          | を日本日                 |              |                     |          |          |                |          |

電子發票

會員載具歸戶

消費者若已申請手機載具或自然人憑證載具,可以到網站會員專區申請載具歸戶。 名詞解釋:

「載具」:指經財政部核准,得以電磁錄記載或連結電子發票資訊之工具

「共通性載具」:指經財政部核准,供買受人使用於所有開立電子發票營業人之載 具。目前泛指手機載具及自然人憑證載具二項。

## 載具歸戶:

所謂「歸戶」,依據財政部的定義,「歸戶」是指:買受人將已連結於載具下之電子發票資訊,再 連結至身分識別資訊或共通性載具之方式。歸戶的好處是,可將多張載具登記於名下,方便管理 各種載具取得的所有電子發票,若載具已歸戶並且至財政部「電子發票整合服務平台」設定金融 帳戶者,當電子發票中獎時,政府會直接幫您對獎並將中獎獎金匯入您指定銀行帳戶中。 若消費者已將網站的會員載具『歸戶』到他申請的共通載具名下。如發票中獎,則 店家不用通知該會員,共通載具會主動通知。

## 若消費者未做載具歸時該如何操作:

使用會員載具於單月28日以後,務必至電子發票整合服務平台下載「未歸戶中獎清冊」,如因未下載列印中獎發票紙本給消費者致使中獎人權益受損,將由該公司負全 青。

中獎清冊下載簡易說明:中獎清冊乃指消費者未歸戶至共通性載具如手機載具,因此須由店家自行下載中獎清冊及列印電子發票紙本給中獎人

一、進入電子發票平台 https://www.einvoice.nat.gov.tw 點選營業人並輸入公司統編、帳號、密碼進行登入

| (A) 时政部 - Inveice Diation                                                                     | 回首頁[網站地圖] 聯絡我們   常見問題   RSS訂閱   行動裝置                                              | 24hr 客服專線0800-521-988                 |
|-----------------------------------------------------------------------------------------------|-----------------------------------------------------------------------------------|---------------------------------------|
| 電子發票整合服務                                                                                      | 会文檢索 搜尋 搜尋                                                                        | 宇級大小中大                                |
| ● 分眾導管 …                                                                                      | home 🐥 電子發票 發票 安心亞 微電影 電子                                                         |                                       |
|                                                                                               | 🛞 競問活動 Hot Event 🛛 🔹 More +                                                       | 数据統計 More+                            |
| <ul> <li>消費者</li> <li>社福團體</li> <li>外部機關</li> <li>季管業人</li> <li>政府機關</li> <li>事業代理</li> </ul> | ·2015-03-25 「104年電子發票加值中心及資訊服務業者聯繫會」簡報資料 NEW HOT                                  | 2015年消費通路累計開立                         |
|                                                                                               | ·2015-03-25 「104年電子發票食品產業重點營業人說明會」簡報資料 NEW HOT                                    | 1,048,997,693張<br>[至2015/03/29]       |
| ●登入 Login                                                                                     | <ul> <li>- 2015-03-17 「公用事業收據改開立電子發票」各地區國稅局輔導窗口聯絡資訊(更新)</li> <li>[100]</li> </ul> | ····································· |
|                                                                                               | ·2015-01-14 「公共事業收據改開立電子發票」各地區國稅局輔導窗口聯絡資訊 HOT                                     | [至2015/03/29]                         |
| 登入         註冊           ● 嶋聰 ○ 自然人馮證                                                          | ·2014-12-16 「公用事業導入電子發票」說明會簡報資料 HOT                                               | 影音專圖 More+                            |
| 統一編號                                                                                          | ◆最新消息 Hot News                                                                    |                                       |
| 帳號                                                                                            | - 2015-03-27 新修正電子發票證明聯二維條碼規格 NEW HOT                                             |                                       |
| 密碼                                                                                            | · 2015-03-19 消費通路中領獎清冊規格調整 HOT                                                    |                                       |
| 登入<br>www.einvoice.nat.gov.tw/?CSRT=6457229891393398695                                       | - 2015-01-26 電子發票應用AP規格 1.4.2 版 HOT                                               | 國在新日慶用于機能通40行增以中亞地區)2                 |

二、營業人功能選單→營業人B2C發票作業-→清冊下載作業→清冊下載→選擇

清冊年月→查詢

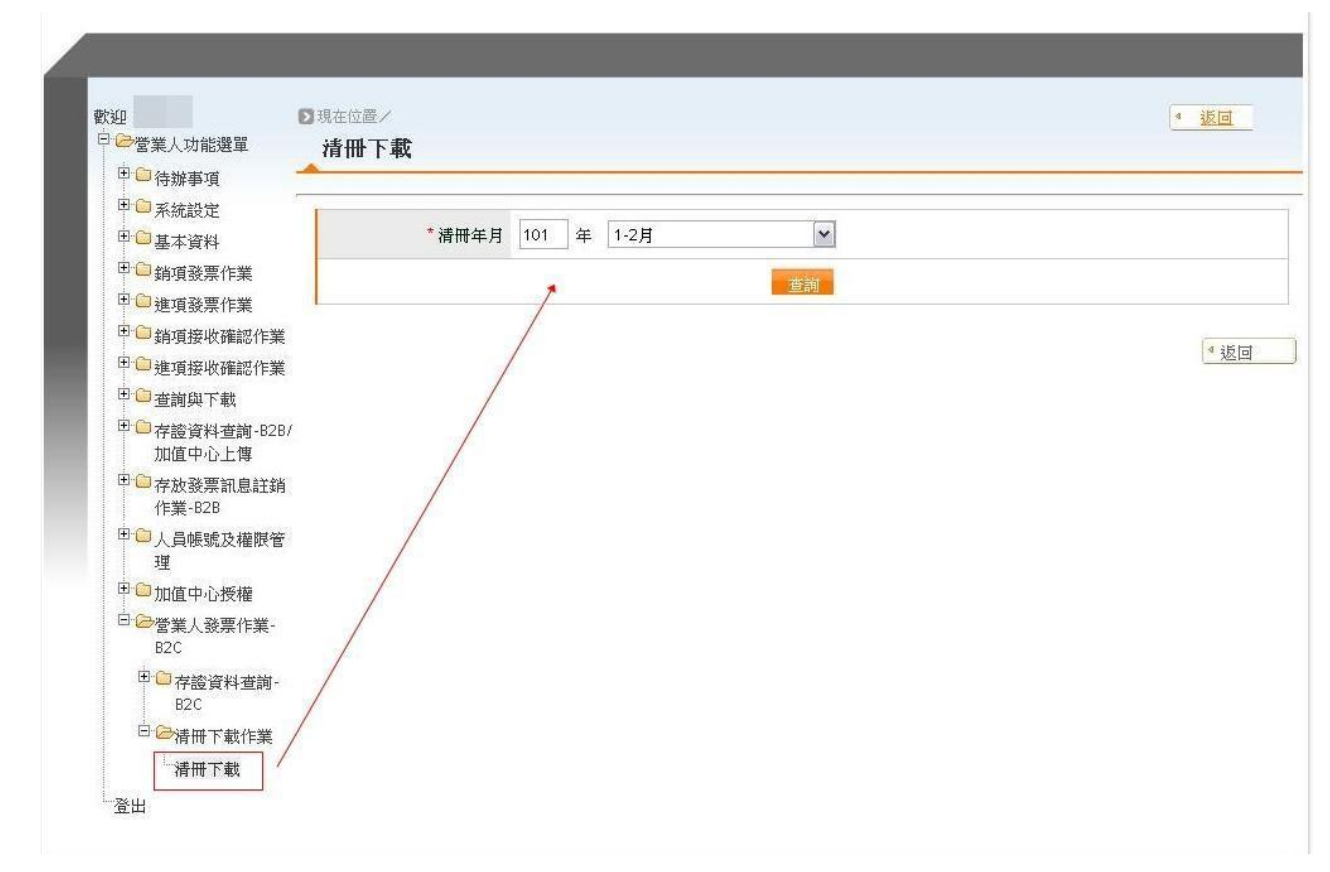

三、下載畫面:

1.若有資料可下載,請直接點選「下載」,下載檔案為 bin 檔。
 2.若無資料可下載,表示無中獎資料。

| 一番朱八切能送单                                                                                                    | · 有:     | mr r | 、戦   |            |       |        |        |
|----------------------------------------------------------------------------------------------------|----------|------|------|------------|-------|--------|--------|
| □□     □     □     □     □     □     □     □     □     □     □     □     □     □     □     □     □     □     □     □     □     □     □     □     □     □     □     □     □     □     □     □     □     □     □     □     □     □     □     □     □     □     □     □     □     □     □     □     □     □     □     □     □     □     □     □     □     □     □     □     □     □     □     □     □     □     □     □     □     □     □     □     □     □     □     □     □     □     □     □     □     □     □     □     □     □     □     □     □     □     □     □     □     □     □     □     □     □     □     □     □     □     □     □     □     □     □     □     □     □     □     □     □     □     □     □     □     □     □     □     □     □     □     □     □     □     □     □     □     □     □     □     □     □     □     □     □ </th <th>序號</th> <th>¢</th> <th>清冊年月</th> <th>\$<br/>活冊名稱</th> <th>\$</th> <th>產生日期時間</th> <th>◆ 檔案下載</th> | 序號       | ¢    | 清冊年月 | \$<br>活冊名稱 | \$    | 產生日期時間 | ◆ 檔案下載 |
| 田自甘大资料                                                                                                    | 1        |      |      | 会吕山將建Ⅲ∀    |       |        |        |
| ● <u>一 幸</u> 年 員 村<br>田 <mark>○</mark> 站 店 광 亜 作 業                                                                                                    | <u>8</u> |      |      | 皆具于死伯间!    |       |        |        |
| ● 朝頃致奈旧来<br>■ <b>○</b> 淮宿梁西佐举                                                                                                    |          |      |      | 005.5      |       |        | 82     |
| 一進復致奈仁美                                                                                                    |          |      |      |            | ► 1/1 |        |        |
| 一 朝頃接似陣部 F未                                                                                                    |          |      |      |            |       |        |        |
| □ 世頃接收帷部1F表<br>田 □ → → + +                                                                                                    |          |      |      |            |       |        |        |
| □□□□□□□□□□□□□□□□□□□□□□□□□□□□□□□□□□□□□□                                                                                                    |          |      |      |            |       |        |        |
| □□存證資料查詢-B2B/<br>加值中心上傳                                                                                                    |          |      |      |            |       |        |        |
| □·□存放發票訊息註銷<br>作業-B2B                                                                                                    |          |      |      |            |       |        |        |
| □ □ ○ 人員帳號及權限管<br>理                                                                                                    |          |      |      |            |       |        |        |
| □· <mark>□</mark> ·管業人發票作業-<br>B2C                                                                                                    |          |      |      |            |       |        |        |
| 田 市 存證資料查詢-<br>B2C                                                                                                    |          |      |      |            |       |        |        |
| 日。一日日本                                                                                                    |          |      |      |            |       |        |        |
| 清冊下載                                                                                                    |          |      |      |            |       |        |        |
|                                                                                                    |          |      |      |            |       |        |        |

四、下載後請將信件中附檔「新版二代電子發票加解密 API-1.0.6」解壓縮→「tool」 資料夾→將 「DecryptUI.bat」點兩下→出現下列畫面

| 電子登票營業    | 人下載檔案解密          |              |
|-----------|------------------|--------------|
| 解密前檔案目錄:  | EATemp           | 瀏覽           |
| 碑密後檔案目錄:  | EATemp           | 瀏覽           |
| 解密前檔案:    | abc.zip          | 瀏覽           |
| 解密後檔案:    | qaz              | 瀏覽           |
| 輸入密碼:     | Pass Phrase      |              |
|           | 確認解密             |              |
| 訊息列:      |                  |              |
| 檔案Digest: |                  | <u>~</u>     |
|           |                  |              |
|           | 若您有使用上的問題,請撥客服專線 | 0800-521-988 |

五、輸入項目如下:

1.解密前檔案目錄,點選瀏覽選取。(可自行決定)

2.解密後檔案目錄,點選瀏覽選取。(可自行決定)

3.解密前檔案,點選瀏覽選取。(選取自平台下載之 bin 檔)

4.解密後檔案,預設為欲加/解密檔案名。(可自行決定)

5.輸入密碼種子:

(1) 若之前有設定過密碼種子者,請輸入密碼種子之密碼。

(請參閱新版二代電子發票加解密 API 使用說明書 p.1~p.3) (2)若未設定過密碼種子者,請以下列方式輸入密碼:

統編前四碼+期別+統編後四碼。

EX:此次期別為-20120102,若統編為 12345678

密碼則為 1234201201025678

6.點選確認解密,開始解碼。

| ■ 電子登票營業  | 人下載檔案解密                                  |    |    |
|-----------|------------------------------------------|----|----|
| 解密前檔案目錄:  | E:\Temp                                  |    | 瀏覽 |
| 解密後檔案目錄:  | EATemp                                   |    | 瀏覽 |
| 解密前檔案:    | abc.zip                                  |    | 瀏覽 |
| 解密後檔案:    | qaz                                      |    | 瀏覽 |
| 輸入密碼:     | Pass Phrase                              |    |    |
|           | 確認解密                                     |    |    |
| 訊息列:      | C000 已完成編碼                               |    |    |
| 檔案Digest: | 1042A0B51ECB9A5AB8B32BA036C9EA3D11E0368D | ^  |    |
|           |                                          | v. |    |
|           | 若您有使用上的問題,請撥客服專線 0800-521-988            | 10 |    |

六、以上若有問題請洽二線技術客服 02-2763-1833#1504,1505

下載後請至TMS 系統 【L發票管理作業】 匯入中獎清冊。

匯入中獎清冊後,系統會自動EMAIL通知會員中獎,且將中獎發票號碼列出,提供批 次列印電子發票紙本,店家即可將發票郵寄消費者。